Bocconi

Adobe Connect Quick Guide

ICT Learning Technologies Competence Centre

### ACCESSING A MEETING

Access the meeting by the invitation link

#### http://bconnect.unibocconi.it/opencampus/

BEWARE

If the browser in use asks permissions for installing or allowing plugins, please accept those requests.

Choose Enter as Guest and enter your name and click

#### **Enter Room**

Boccon

**NB** Before accessing the meeting, close all software that may use the audio and video channels (for example Skype, etc.)

| Enter as a Guest                                                                                                |
|----------------------------------------------------------------------------------------------------|
| Name Enter Room                                                                                                 |
| <ul> <li>Enter with your login and password(Required for hosts, recommende<br/>for registered users)</li> </ul> |
|                                                                                                    |
|                                                                                                    |

### HOW TO ENABLE YOUR AUDIO AND VIDEO

Bocconi

When you access the meeting your speaker is already ON (1). Now you need to enable your **microphone** (2) and **webcam** (3) that are disabled (OFF). Click on the white icons (2 and 3); they will get green.

When you start webcam you need to choose Allow in the popup that will automatically appear.

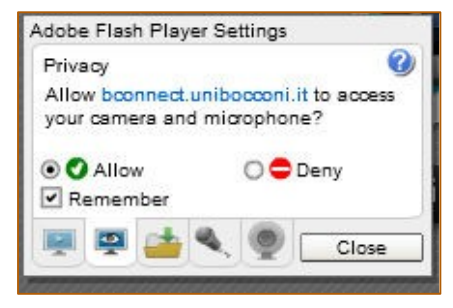

After closing the pop-up, please note that you are in preview mode: click on Start Sharing.

**IMPORTANT**: external webcam or microphone have to be connected before access the meeting. If you are already inside the meeting you have to close it and re-enter.

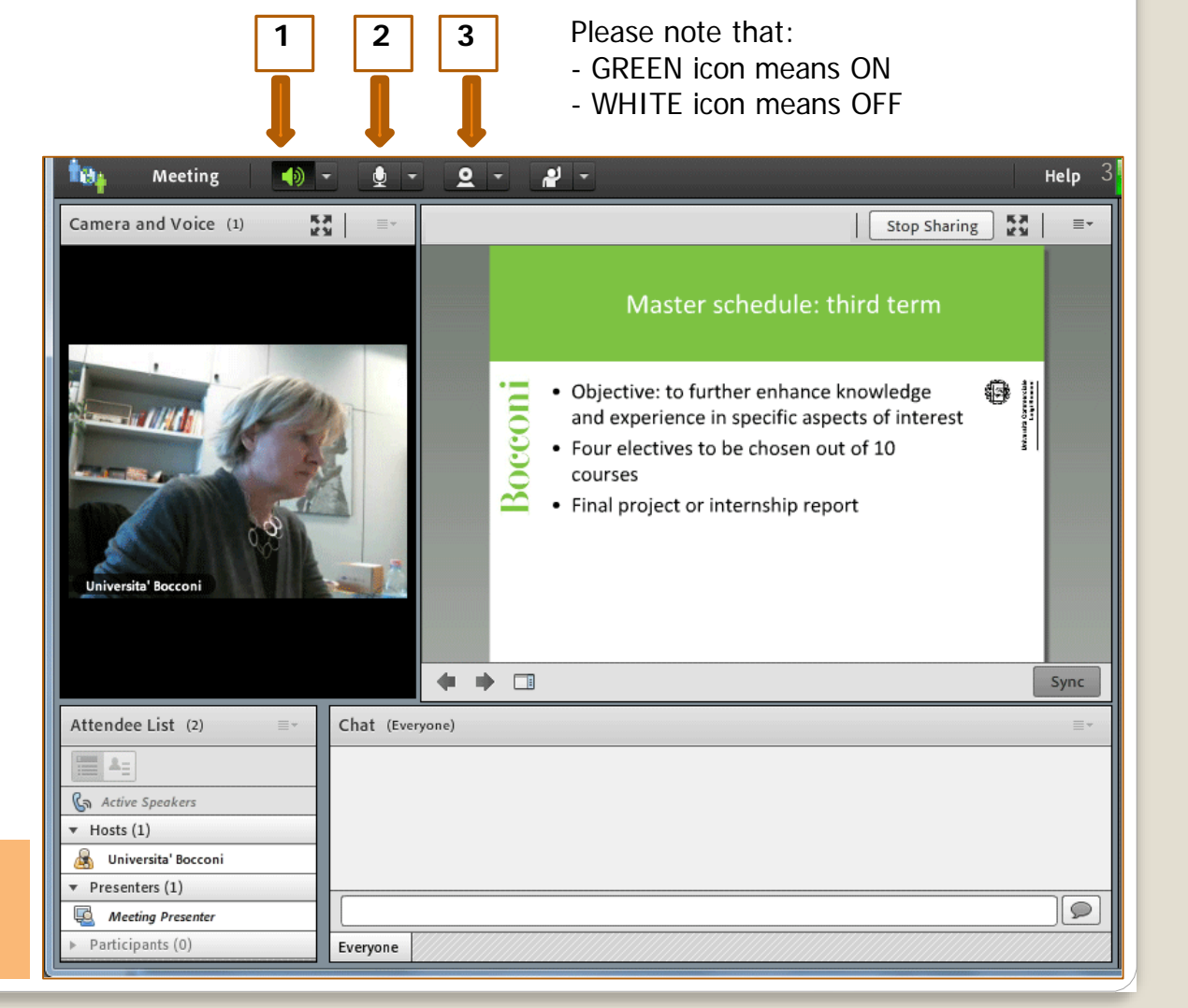

## ACCESSING A MEETING BY MOBILE

Download the app ADOBE CONNECT to participate by mobile device (iPhone, iPad, Android)

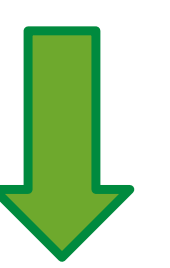

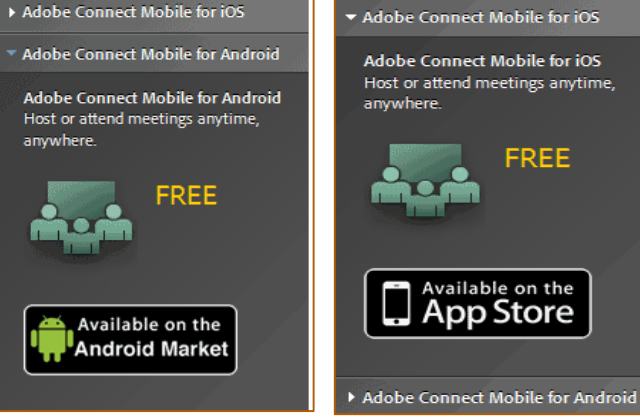

Adobe Connect Mobile for iOS Host or attend meetings anytime,

Enter the link below and your credentials to attend the DL SESSION

http://bconnect.unibocconi.it/opencampus/

Boccon

#### CONNECTION TEST

# ADOBE' ACROBAT' CONNECT' PRO

Boccon

 

 Connection Test
 Your version of Flash Player is supported. Your version of Flash Player is supported.

 This should take less than 30 seconds.
 2. Connection Test Connected.

 3. Connection Speed Test

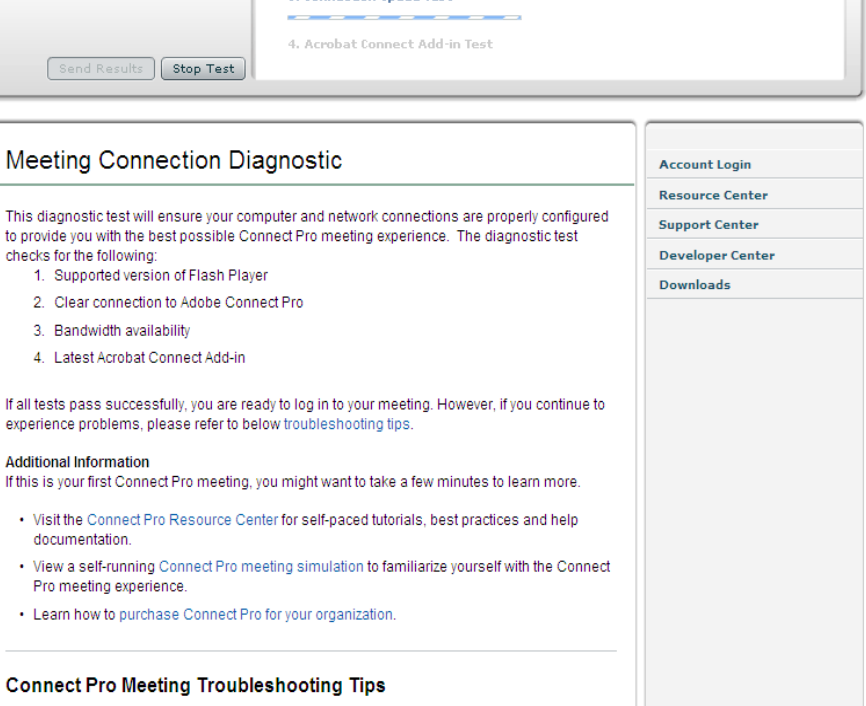

Meeting login issues Problems running a meeting Before participating in an Adobe Connect meeting, we suggest verifying that your connection is working properly by completing the online test:

http://bconnect.unibocconi.it/commo n/help/it/support/meeting\_test.htm

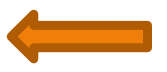

The online test is always available.